## **Deleting Media Cache Files for Premiere Pro**

| Ű. | Finder | File | Edit | View | Go      | Window       | Help                |                    |
|----|--------|------|------|------|---------|--------------|---------------------|--------------------|
|    |        |      |      |      | Ba      | ick<br>rward | - Diele en Deelsten | ]¥<br>[¥]          |
|    |        |      |      |      | 56      | lect Startu  | p Disk on Desktop   | បឝ៲                |
|    |        |      |      |      |         | All My File  | S                   | <b>☆</b> ₩F        |
|    |        |      |      |      | ß       | Document     | S                   | <b>企業O</b>         |
|    |        |      |      |      |         | Desktop      |                     | 企業D                |
|    |        |      |      |      | 0       | Download     | S                   | <b>₹</b> ₩L        |
|    |        |      |      |      | Î       | Home         |                     | <b>☆</b> ₩H        |
|    |        |      |      |      | <b></b> | Computer     |                     | 企業C                |
|    |        |      |      |      | 0       | AirDrop      |                     | 企業R                |
|    |        |      |      |      |         | Network      |                     | 企業K                |
|    |        |      |      |      | 4       | iCloud Driv  | ve                  | 企 <mark></mark> 第I |
|    |        |      |      |      | A       | Applicatio   | ns                  | 企業A                |
|    |        |      |      |      | X       | Utilities    |                     | <b>☆業U</b>         |
|    |        |      |      |      | Re      | cent Folde   | rs                  | •                  |
|    |        |      |      |      | Go      | to Folder.   |                     | 企業G                |
|    |        |      |      |      | Co      | nnect to S   | erver               | ЖK                 |

1. After opening a Finder Window, navigate to the "Go" Dropdown

2. When holding down the "Option" key down on the keyboard another menu tab will appear called "Library".

| Finder Fi | le Edit | View | Go | Window                    | Help |                         |
|-----------|---------|------|----|---------------------------|------|-------------------------|
|           |         |      | Ba | ck                        |      | 3%                      |
|           |         |      | Fo | rward                     |      | <b>%</b> ]              |
|           |         |      | En | closing Fol               | der  | 1#7                     |
|           |         |      |    | All My Files              | 3    | <b>☆</b> ℋF             |
|           |         |      | P  | Documents                 | 3    | <b>企業O</b>              |
|           |         |      |    | Desktop                   |      | <b>☆業D</b>              |
|           |         |      | 0  | Downloads                 |      | <b>\%L</b>              |
|           |         |      |    | Home                      |      | <b>☆</b> 業H             |
|           |         |      |    | Library                   | N    |                         |
|           |         |      |    | Computer                  | ~    | <b>企業C</b>              |
|           |         |      | 0  | AirDrop                   |      | <mark></mark> ት         |
|           |         |      |    | Network                   |      | <b>企業K</b>              |
|           |         |      | 0  | iCloud Driv               | e    | <b>企業</b> I             |
|           |         |      | A  | Application               | S    | <b>ûжа</b>              |
|           |         |      | ×  | Utilities                 |      | <b>企業U</b>              |
|           |         |      | Re | cent Folder               | S    | •                       |
|           |         |      | Go | to Folder<br>onnect to Se | rver | <mark>ት</mark> жG<br>жK |

|               |                         | ry                     | ٦    |
|---------------|-------------------------|------------------------|------|
| orites        | Name                    | Date Modified          | Size |
| All My Files  | Accounts                | Sep 3, 2015, 2:22 PM   |      |
|               | Application Support     | Dec 9, 2015, 3:13 PM   |      |
|               | Assistants              | Oct 1, 2014, 4:15 PM   |      |
| Applications  | 🕨 📄 Audio               | Dec 10, 2014, 1:00 PM  |      |
| Desktop       | Autosave Information    | Apr 10, 2015, 10:39 AM |      |
| Deverte e de  | Caches                  | Today, 9:11 AM         |      |
| Downloads     | Calendars               | Nov 17, 2015, 2:42 PM  |      |
| Movies        | ColorPickers            | Oct 1, 2014, 4:15 PM   |      |
| Music         | Colors                  | Oct 1, 2014, 4:15 PM   |      |
| -             | ColorSync               | Oct 13, 2014, 2:09 PM  |      |
| ] Pictures    | com.apple.nsurlsessiond | Today, 8:53 AM         |      |
| AirDrop       | Compositions            | Oct 1, 2014, 4:15 PM   |      |
|               | Containers              | Jan 5, 2016, 5:11 PM   |      |
| ces           | Cookies                 | Today, 8:59 AM         |      |
| B139C-1THFY14 | Dictionaries            | Jan 29, 2015, 10:03 AM |      |
| Remote Disc   | Favorites               | Oct 1, 2014, 4:15 PM   |      |
|               | FontCollections         | Nov 17. 2015. 2:44 PM  |      |
| red           |                         |                        |      |

3. A Finder window will open. Navigate to the "Application Support" option and open it

## 4. Now, navigate to the "Adobe" folder.

|           | Name                          | Date Modified          | Size     |
|-----------|-------------------------------|------------------------|----------|
| Files     | ▶ 📄 AddressBook               | Sep 3, 2015, 2:22 PM   |          |
| Drive     | Adobe                         | Nov 5, 2015, 3:41 PM   |          |
| Drive     | AdobeWLCMCache.dat            | Nov 4, 2015, 3:00 PM   | 34 bytes |
| ations    | Aperture                      | Oct 8, 2014, 7:06 PM   |          |
| an        | 🕨 🚞 Avid                      | Sep 18, 2015, 9:53 AM  |          |
|           | CallHistoryDB                 | Jul 22, 2015, 9:11 AM  |          |
| oads      | CallHistoryTransactions       | Jul 22, 2015, 9:11 AM  |          |
| S         | CloudDocs                     | Jul 22, 2015, 9:11 AM  |          |
|           | com.apple.QuickLook           | Jan 15, 2015, 7:53 PM  |          |
|           | com.apple.spotlight           | Dec 9, 2015, 3:13 PM   |          |
| es        | com.apple.spotlight.Shortcuts | Dec 9, 2015, 3:13 PM   | 4 KB     |
| p         | com.apple.TCC                 | Apr 23, 2015, 12:22 PM |          |
|           | Compressor                    | Oct 29, 2014, 5:17 PM  |          |
|           | CrashReporter                 | Today, 8:56 AM         |          |
| C-1THFY14 | Dock                          | Jan 6, 2016, 8:25 AM   |          |
| e Disc    | DVD Player                    | Nov 5, 2015, 4:17 PM   |          |
| 0 0100    | eSellerate                    | Jul 23. 2015. 1:43 PM  |          |
|           |                               |                        |          |

1 of 31 selected, 1.42 GB available

5. Now, navigate to the "Common" folder

| tes            | Name                     | Date Modified          | Size | Kind  |
|----------------|--------------------------|------------------------|------|-------|
| All My Files   | AAMUpdater               | Oct 1, 2014, 4:17 PM   |      | Folde |
| Cloud Drive    | Adobe Illustrator 19     | Nov 4, 2015, 3:00 PM   |      | Folde |
| Cloud Drive    | Adobe PDF                | Oct 13, 2014, 2:09 PM  |      | Folde |
| Applications   | Adobe Photoshop CC 2015  | Nov 5, 2015, 3:54 PM   |      | Folde |
| Desktop        | Bridge CC                | Oct 29, 2015, 3:21 PM  |      | Folde |
| Devente e de   | CameraRaw                | Oct 22, 2015, 3:57 PM  |      | Folde |
| Jownloads      | 🕨 🚞 Color                | Oct 13, 2014, 2:09 PM  |      | Folde |
| Movies         | Common                   | Oct 29, 2015, 2:19 PM  |      | Folde |
| Music          | Creative Cloud Libraries | Oct 22, 2015, 3:36 PM  |      | Folde |
|                | CS6ServiceManager        | Oct 13, 2014, 2:09 PM  |      | Folde |
| Pictures       | dynamiclinkmediaserver   | Oct 22, 2015, 3:57 PM  |      | Folde |
| AirDrop        | 🕨 🚞 Fonts                | Nov 4, 2015, 3:00 PM   |      | Folde |
|                | Linguistics              | Nov 4, 2015, 3:00 PM   |      | Folde |
| IS             | LogTransport2CC          | Jan 29, 2015, 10:05 AM |      | Folde |
| HB139C-1THFY14 | OOBE                     | Dec 15, 2015, 3:15 PM  |      | Folde |
| Remote Disc    | Premiere Pro             | Jul 29, 2015, 11:26 AM |      | Folde |
|                | 🕨 🚞 Sonar                | Jan 29, 2015, 10:05 AM |      | Folde |
| ł              | E XMP                    | Oct 22, 2015, 3:57 PM  |      | Folde |
| AII            |                          |                        |      |       |
|                |                          |                        |      |       |
|                |                          |                        |      |       |

6. Now, select the "Media Cache" and the "Media Cache Files" and drag the folders into the Trash Bin.

| $\langle \rangle$ |                                  |                        | Q Search     |
|-------------------|----------------------------------|------------------------|--------------|
| Favorites         | Name                             | Date Modified          | Size Kind    |
| All My Files      | Anywhere Cache                   | Jul 29, 2015, 12:02 PM | Folder       |
|                   | 🕨 🖿 Media Cache                  | Yesterday, 12:14 PM    | Folder       |
|                   | 🕨 🛅 Media Cache Files            | Yesterday, 12:14 PM    | Folder       |
| Applications      | MediaCoreQTCodecRulesCC 2014.xml | Oct 29, 2015, 2:19 PM  | 41 KB XML to |
| Desktop           | MediaCoreQTCodecRulesCC 2015.xml | Jul 29, 2015, 11:26 AM | 44 KB XML to |
| Downloada         | MediaCoreQTCodecRulesCS6.xml     | Nov 13, 2014, 11:26 AM | 41 KB XML te |
| Downloads         | 🕨 🚞 PTX                          | Jan 5, 2016, 5:13 PM   | Folder       |
| Movies            |                                  |                        |              |
| Music             |                                  |                        |              |
| © Pictures        |                                  |                        |              |
|                   |                                  |                        |              |
| ( AirDrop         |                                  |                        |              |
| Devices           |                                  |                        |              |
| 💻 HB139C-1THFY14  |                                  |                        |              |
| Remote Disc       |                                  |                        |              |
| 0                 |                                  |                        |              |
| Shared            |                                  |                        |              |
| All               |                                  |                        |              |
| Tags              |                                  |                        |              |
|                   | 2 of 7 selected, 1.41 GB ava     | ailable                |              |